## HOW TO RUN A MISIS UPDATE ACTIVITY REPORT (UAR)

PURPOSE: This report when generated provides the list of students that have any updated activity from the selected dates. This includes students with new meal codes or a meal code change.

STEP 1: Login to MiSiS

STEP 2: Click on "Reports"

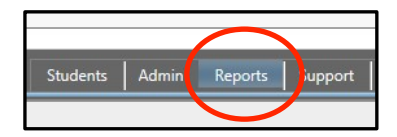

STEP 3: Click on "Meal Program Roster"

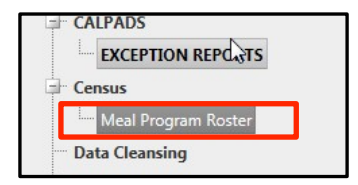

## STEP 4: Click on the drop down boxes for the all the fields highlighted in RED as listed below.

Local District: Select the Local District for the school

School: Select the correct school

Course (s): Select "Not Applicable"

Previous Meal Code: Select "No"

Display Prior Meal Code: Select "No"

Grade Level: Select "All"

## Update Activity: Select the number of days for the report to reflect changes

Period(s): Select "Not Applicable"

Teacher: Select "Not Applicable"

Current Meal Code: Select "All"

Sort By: Select "By Student Name"

Enrollment As of Date: Use current date

## Click "View Report"

| Meal Program Roster     |                                 |                       |                                  |
|-------------------------|---------------------------------|-----------------------|----------------------------------|
| Local District          | E + + V                         | School                | Bell Senior High - Track B       |
| Update Activity         | Last 5 Days                     | Period(s)             | Not Applicable                   |
| Course(s)               | Not Applicable                  | Teacher               | Not Applicable                   |
| Grade Level(s)          | 9, 10, 11, 12                   | Current Meal Code     | 1 - Free, 2 - Reduced, 3 - Denis |
| Previous Meal Code      | 1 - Free, 2 - Reduced, 3 - Deni | Sort By               | By Student Name                  |
| Display Prior Meal Code | No                              | Enrollment As Of Date | 7/30/2015                        |

1

Below is an example of the Update Activity Report. The report below was run to indicate what changes can be reflected within the last five days of runing the report (7/30/15). The report indicates that between the dates of 7/27/15 and 7/28/15, a total of 13 students have updated information.

|                                                               |             | x                           |                                       |      |                         |            |               |        |     |        |                           |        |  |
|---------------------------------------------------------------|-------------|-----------------------------|---------------------------------------|------|-------------------------|------------|---------------|--------|-----|--------|---------------------------|--------|--|
| Meal Progra                                                   | am Ros      | ster                        |                                       |      |                         |            |               |        |     |        |                           |        |  |
| Dring Mool Code information vs. Current Mool Code Information |             |                             |                                       |      |                         |            |               |        |     |        |                           |        |  |
|                                                               |             |                             |                                       |      |                         |            |               |        |     |        |                           |        |  |
|                                                               |             | 1                           | 2                                     | 3    | 4                       |            | 5 Missir      |        | ng  | Tota   | I (not including missing) | F/R %  |  |
| Prior Year                                                    |             | 0                           | 0                                     | 0    | 0                       | -          | 0             | 13     |     |        |                           | 0.00%  |  |
| Current                                                       | Year        | 11                          | U                                     | 1    | U                       |            | 1 0           |        |     |        | 13                        | 92.31% |  |
| Student<br>Id ‡                                               | G<br>r<br>¢ | Name                        | ÷                                     |      | Current<br>Meal<br>Code | ¢          | Effec<br>Date | tive 💲 | Cor | nments |                           |        |  |
| 032601F091                                                    | 9           | BRACAMONTES,<br>JANELLE     |                                       | 1 0  |                         | 07/27/2015 |               |        |     |        |                           |        |  |
| 060298F127                                                    | 12          | BRACAMONTES,<br>JASSLEAN    |                                       | 1    |                         | 07/27/2015 |               |        |     |        |                           |        |  |
| 021800M073                                                    | 10          | CALDERON,<br>ADRIAN MIGUEL  |                                       | 1    |                         | 07/27/2015 |               |        |     |        |                           |        |  |
| 051799M011                                                    | 11          | CHAVEZ, BRIAN A             |                                       | 1    |                         | 07/28/2015 |               |        |     |        |                           |        |  |
| 110901F069                                                    | 9           | CHAVE<br>AUROF              | CHAVEZ, <mark>BRIANA</mark><br>AURORA |      | 1                       |            | 07/28/2015    |        |     |        |                           |        |  |
| 102099M045                                                    | 10          | COURREJOLLES,<br>ALAIN DAMI |                                       | 1    |                         | 07/27/2015 |               |        |     |        |                           |        |  |
| 121199M010                                                    | 10          | GAMEZ, DANIEL               |                                       | 1    |                         | 07/28/2015 |               |        |     |        |                           |        |  |
| 081300M044                                                    | 9           | GARCI/                      | GARCIA-ROBLES,<br>ROBEL               |      | 1                       |            | 07/27/2015    |        |     |        |                           |        |  |
| 112698M090                                                    | 10          | HERNA<br>CESAR              | IERNANDEZ, 5<br>DESAR LEONEL          |      | 5                       | 07/2       |               | /2015  |     |        |                           |        |  |
| 071800F041                                                    | 10          | LOPEZ<br>FRANC              | , VALEF<br>XIS                        | RΕ   | E 3                     |            | 07/27/2015    |        |     |        |                           |        |  |
| 090999M043                                                    | 11          | LOPEZ<br>ALEXIS             | -FIGUE                                | ROA, | , 1                     |            | 07/27/2015    |        |     |        |                           |        |  |
| 060800F006                                                    | 10          | MIRAN                       | DA,<br>N                              |      | 1                       |            | 07/27         | /2015  |     |        |                           |        |  |
| 020500M068                                                    | 10          | PORTIL<br>JOSHU             | LLO,<br>IA                            |      | 1                       |            | 07/28         | /2015  |     |        |                           |        |  |